# NVESTZO

برای ورود و ثبت نام در بروکر Investizo ابتدا از طریق لینک زیر، وارد سایت این بروکر شوید:

ورود به سایت برو کر اینوستیزو (کلیک نمایید)

در صورت باز نشدن لینک از VPN استفاده کنید

اطلاعات خواسته شده را با انگلیسی وارد کنید.

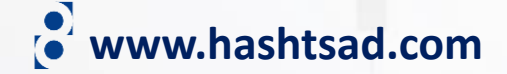

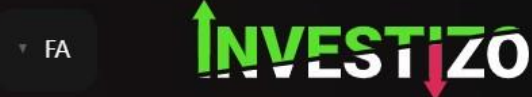

ورود

#### **WELCOME TO**

# **CFD's trading for** Everyone

S

With instant withdrawals

All the tools for

success are .available ثبت نام

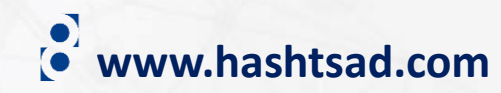

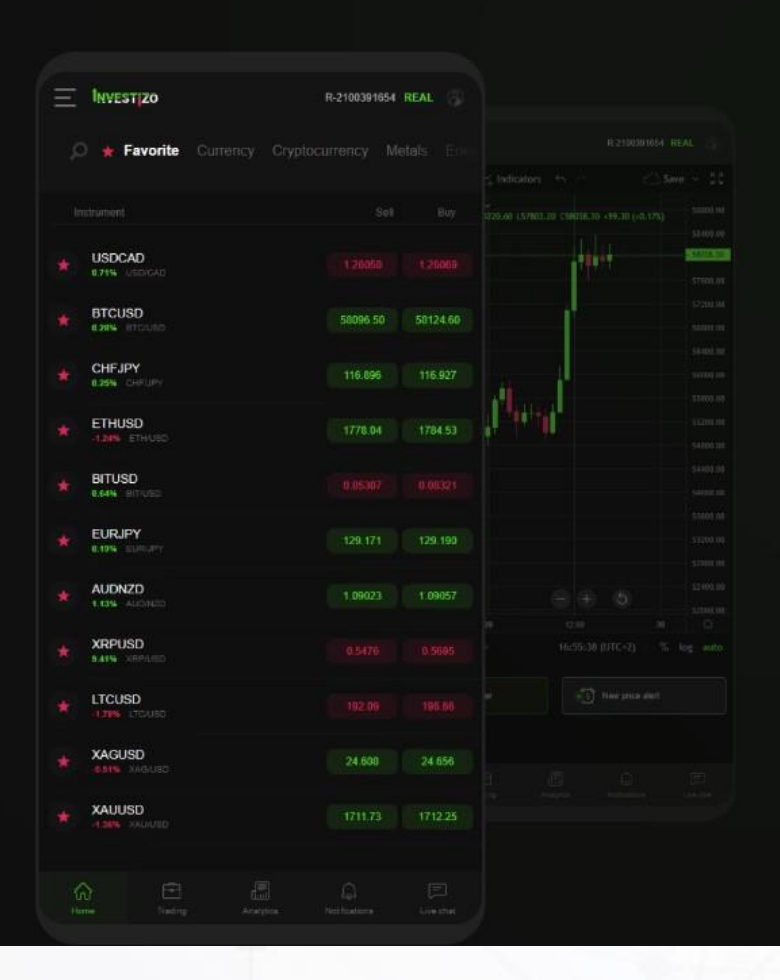

بازكردن حساب

روی دکمه بالا کلیک کنید

# ثبت نام کردن

### ایمیل یا شمارہ تلفن

#### رمز عبور

تیک بزنید

من : <u>شرایط استفاده افشای خطرات خط مشی AML سیاست حفظ حریم</u> <u>خصومیی قوانین بر داشت و واریز</u> را خواندم و با ان موافقم

ثبت نام

<u>قبلاً ثبت شده است</u>

با استفاده از شبکه های اجتماعی ثبت نام کنید

FACEBOOK

GOOGLE

# یک حساب جدید بسازید

MT4 STANDARD – کاملا مناسب برای ROBOTRADDING با اکسپرت ادوایزر است. کمیسیون کارگزار ان از طریق ثبت نام در بازار اسپرد یافته است. تا 5 رقم بعد از اعشار، اسپرد شناور، بدون تعیین نرخ دوباره انجام می شود.

MT4 ECN – از LP های سطح باU به نقدینگی عمیق دستر سی پیدا کنید. حساب با اسپر د خام، بدون کمیسیون پنهان. تا 5 رقم بعد از اعشار، اسپر د شناور، بدون تعیین نرخ دوباره انجام می شود.

## نوع REAL STANDARD

ارز اهرم مالی 1:100 USD

بازكردن حساب

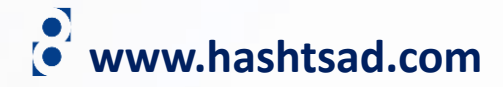

# حساب کاربری با موفقیت ایجاد شد سرور: Investizo-Real ورود: ر مز عبور : همچنین اطلاعات به ایمیل شما فرستاده شده است. ایمیل majidfcb11@gmail.com واريز به حساب

# واريز

# روش واریز را انتخاب کنید:

واريز با هزينه صفر

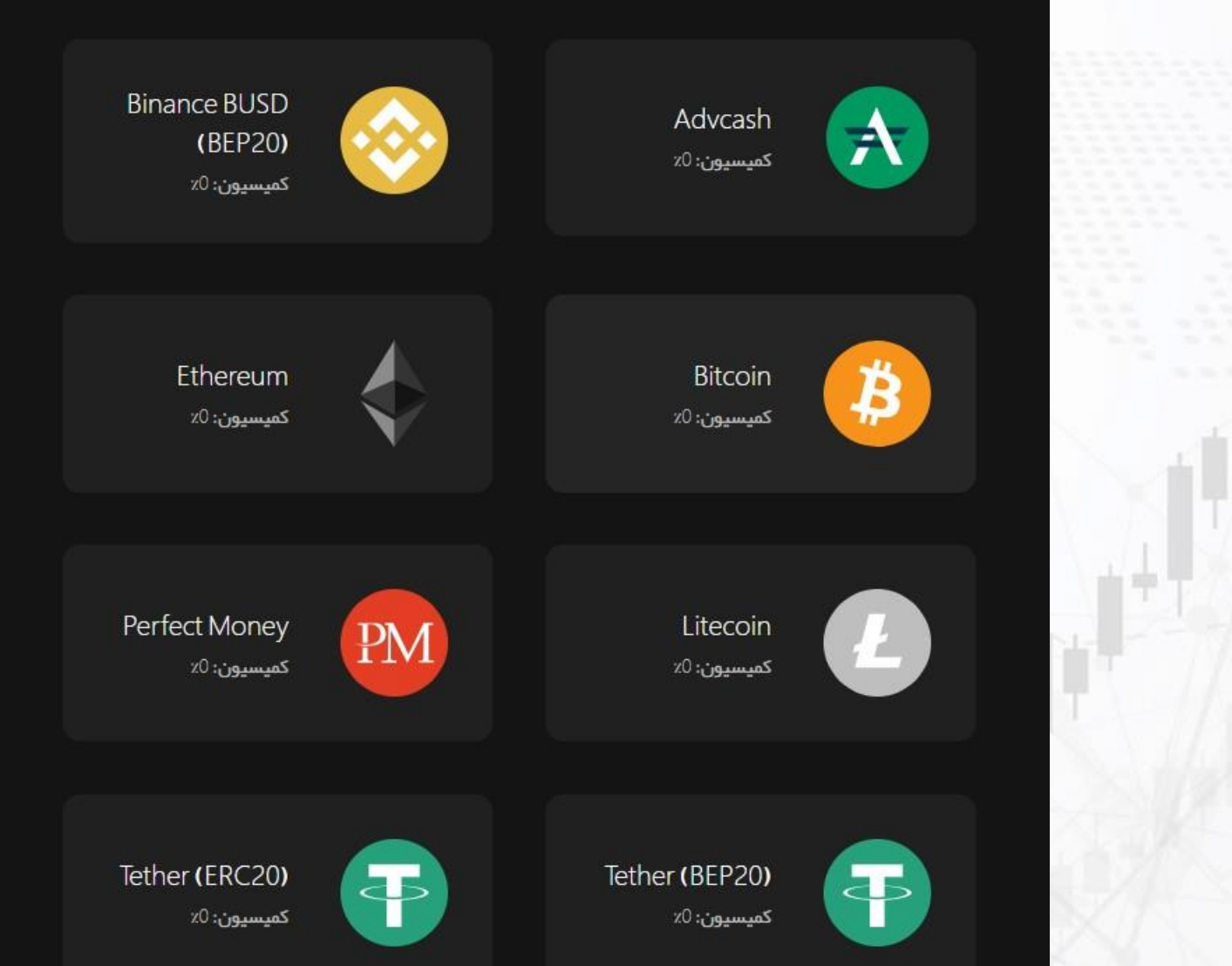

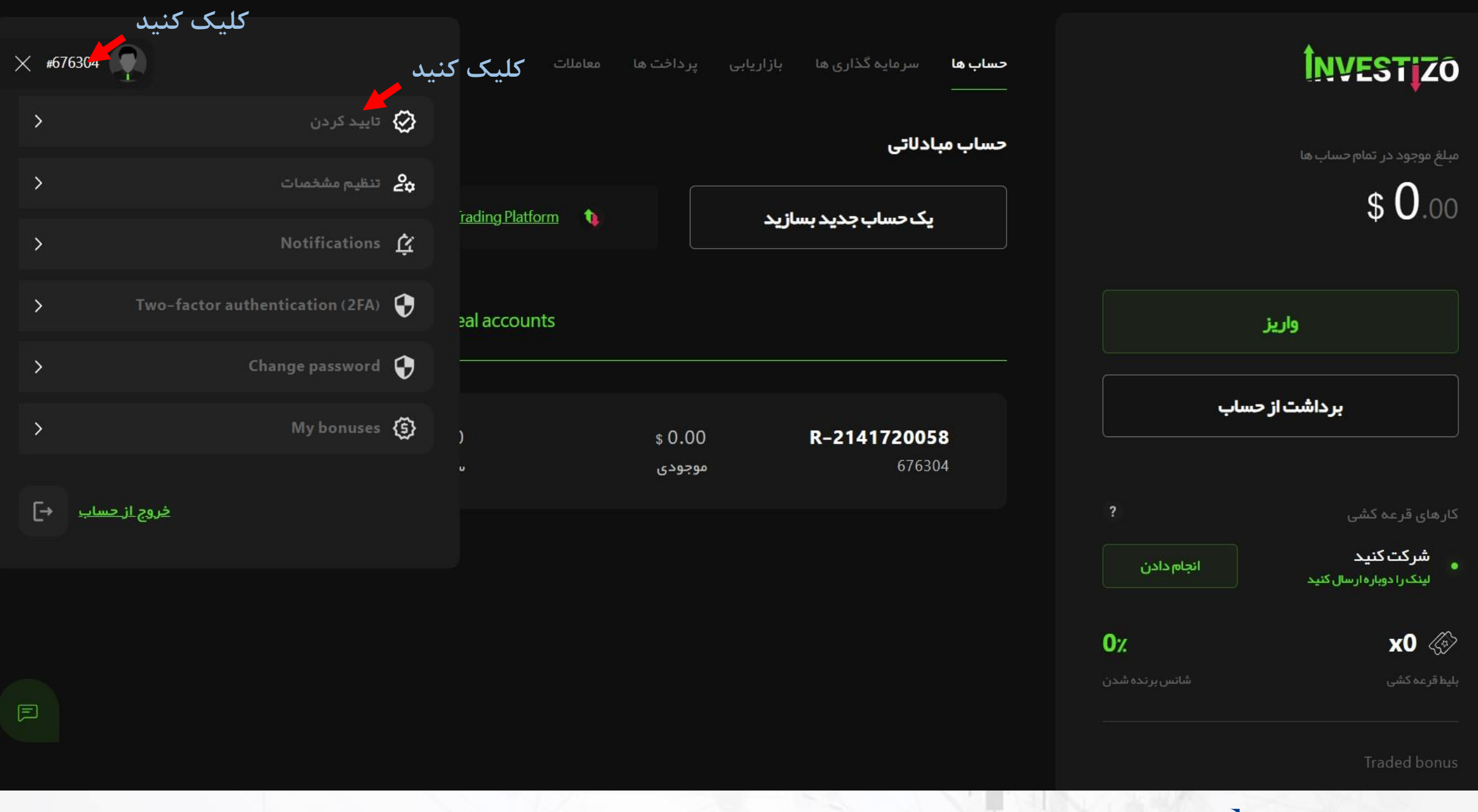

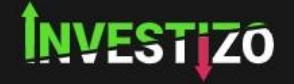

• www.hashtsad.com

#### تاييد كردن

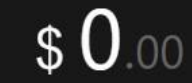

ا تأیید مطابق با گذرنامه، آدرس و شماره تلفن صورت می گیرد! این یک روش استاندارد است، شما فقط باید اسناد خود را ار سال کنید و برای تأیید آن از طریق تلفن همراه پیامکی دریافت کنید – به همین سادگی!

# روی هریک از موارد زیر به ترتیب کلیک کرده و اطلاعات خواسته شده را وارد نمایید

|           |            |                 | واريز                                                      |  |
|-----------|------------|-----------------|------------------------------------------------------------|--|
| تاييدكنيد |            | باب             | بر داشت از حس                                              |  |
| ایمیل     | شماره تلفن | ?<br>انجام دادن | کارهای قرعه کشی<br>شرکت کنید<br>لینک را دوباره ار سال کنید |  |
| تاييدكنيد | تاييد كنيد | 0%              | x0 炎                                                       |  |
|           |            | شانس برنده شدن  | بليط قرعه كشى                                              |  |

Traded bonus

اسم کامل

ھویت

تاريخ تولد DD.MM.YYYY

ادامه بدهيد

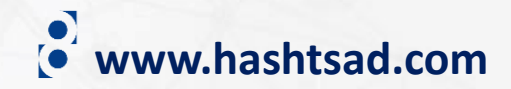

برای تأیید هویت شخصی خود، یک نسخه رنگی از سند (گذرنامه، گواهینامه رانندگی یا کارت شناسایی محلی) را با:

- 🔗 تصویر شما
- 🕑 نام و نام خانوادگی
  - 🕑 تاريخ تولد
  - 🔗 تعداد پرونده ها

مورد نیاز برای سند:

ويرايش

- 🕑 تصویر رنگی روشن (JPG, JPEG, PNG, PDF)
  - 🛇 اندازه بیش از 800x600 پیکسل
  - 🔗 🛛 هیچ قسمت پنہانی وجود ندار د

توجه، ما کاربر ان زیر 18 سال را ثبت نام نمی کنیم.

جهت آپلود عکس مدرک مورد نظر کلیک کنید

بارگزاری اسناد

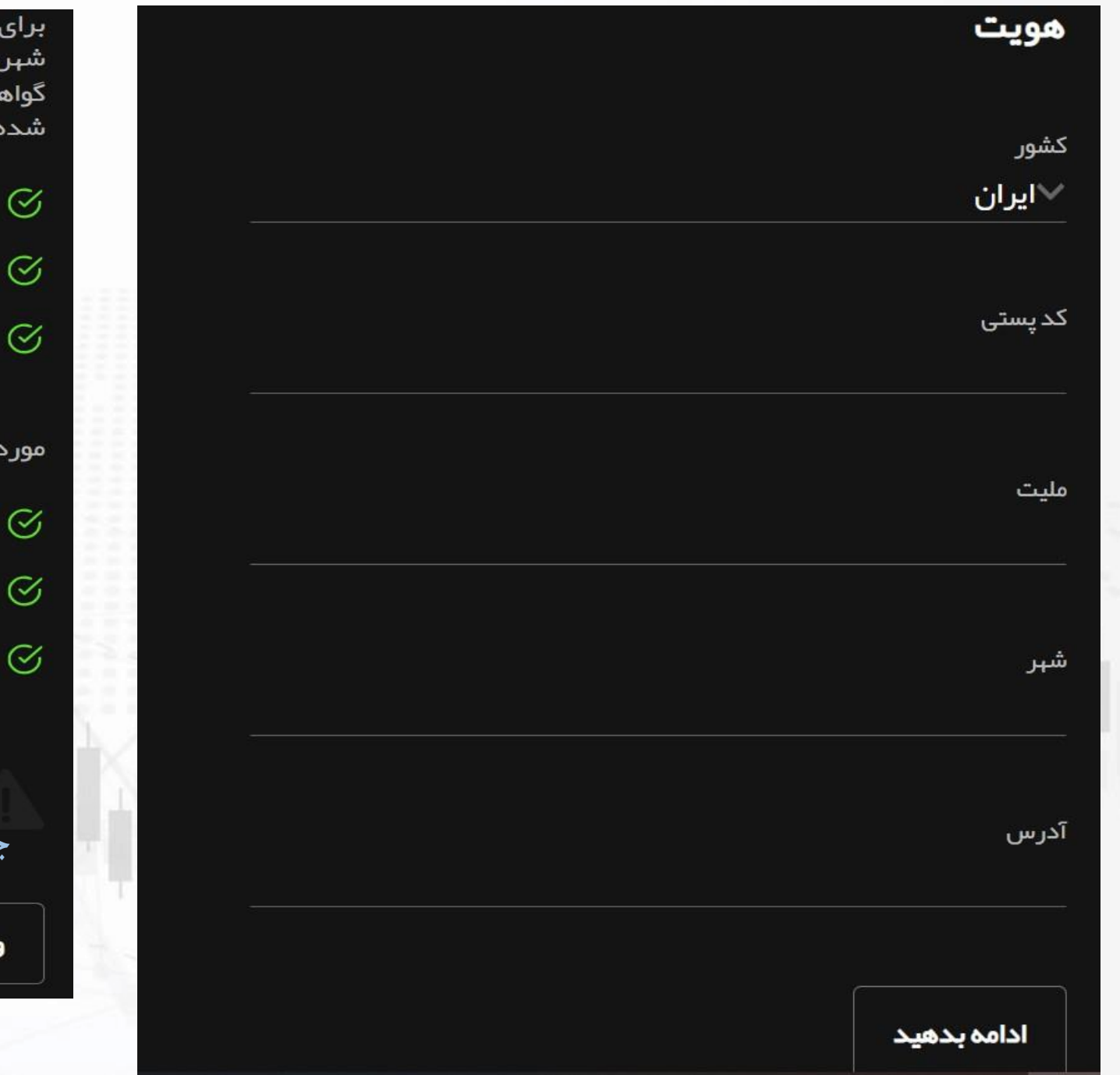

برای تأیید آدرس خود، یک نسخه رنگی از سند را بارگذاری کنید (قبض خدمات شہری، گاز، آب، تلفن، صورت حساب بانکی یا کارت اعتباری، فاکتور مالیاتی یا گواهی مقامات محلی با نام و آدرس سازمانی که در سطح بین المللی شناخته شده است)

🕑 نام و نام خانوادگی

🔗 🦷 آدر س واقعی مسکونی

🛇 🛛 در تاریخ 3 ماه گذشته

مورد نیاز برای سند:

🎸 تصویر رنگی روشن (.jpg.jpeg.png.pdf)

) اندازه بیش از 800x600 پیکسل

🛇 🛛 هیچ قسمت پنہانی وجود ندار د

توجه، ما کاربران زیر 18 سال را ثبت نام نمی کنیم. جهت آپلود عکس مدرک مورد نظر کلیک کنید ویرایش بارگزاری استاد

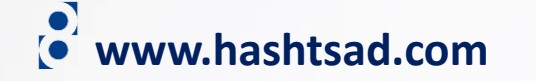

# شمارہ تلفن

شماره تلفن

989045123177<mark>+</mark>

ادامه بدهيد

# تاييد تلفنى

ا كدبە شا

کد به شماره تلفن شما ار سال شده است

کد تایید 414245

ار سال دوبار هرمز

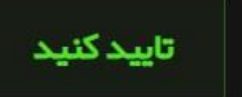

# پست الکترونیک

## پست الکترونیک majidfcb11@gmail.com

ادامه بدهيد

# پست الکترونیک

کد به ایمیل شما ار سال شده است اگر نامه الکترونیکی دریافت نکردید، لطفا پوشه Spam را برر سی کنید

کد تایید

044624

ار سال دوباره ر مز

تاييد كنيد

برای کسب اطلاعات کامل راجع به بروکر Investizo بر روی لینک زیر کلیک کنید:

https://hashtsad.com/Investizo

با آرزوی موفقیت و سود آوری برای شما عزیزان

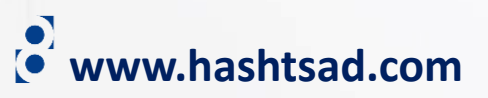